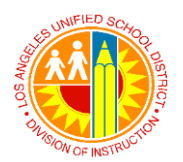

## Los Angeles Unified School District Division of Instruction

# **Customizing User Roles and Rights in Naviance**

A school site manager can create an unlimited number of custom user roles in Naviance. Each role will have a specialized set of rights to fit the needs of the faculty and staff members at your school.

### To update a user role:

- 1. Go to Gear (far right of blue bar) > Setup > User Admin
- 2. From the list of staff members, find the staff member whose user role needs to be updated.
- 3. For that staff member select Edit.
- 4. Go down to the option for Permissions Role. Select the dropdown. Select the new user role.

| ACCOUNT INFORMATIC | N                                                                                                    |            |
|--------------------|----------------------------------------------------------------------------------------------------|------------|
| Status:            | Custom Role                                                                                                    |            |
| User Name:         | Editor (default)                                                                                                 | equired)   |
| E-mail:            | Registrar                                                                                                    | (required) |
| Confirm E-mail:    | Reviewer (default)<br>School Data Importer (default)<br>✓ School Site Manager (default)<br>Teacher (Do Not Edit) | (required) |
| Permissions Role:  |                                                                                                    | PORTANT    |

5. Select **Update User** at bottom of screen.

#### To create a custom role:

- 6. Go to **Setup > User Admin**.
- 7. Click Manage Roles and Rights in the Admin Options menu.
- 8. Click Add New Role.
- 9. Enter the role name.
- 10. Check the boxes to enable rights for this role.
- 11. Click Create Role.

The role will then be displayed in your list of user roles. Once a role has been created, it can be managed in several ways including modifying the role permissions, edit the name of the role, and cloning the role.

#### To modify the role permissions:

- 1. Go to Setup > User Admin.
- 2. Click Manage Roles and Rights.
- 3. Click Manage for the role you want to manage.
- 4. Click Modify Permissions.
- 5. Check or un-check the boxes next to the permissions you want available for the role.( See Permissions Checklist-School for list of all permissions and explanation)
- 6. Click **Submit** at the bottom of the page to confirm the modifications to the permissions.

#### To edit the name of the role:

- 1. Go to Setup > User Admin.
- 2. Click Manage Roles and Rights.
- 3. Click Manage for the role you want to edit.
- 4. Click Edit Role.
- 5. Change the name of the role.
- 6. Click **Submit** to confirm the name change of the role.

#### To clone a role:

1. Go to Setup > User Admin.

- 2. Click Manage Roles and Rights.
- 3. Click **Manage** for the role you want to clone.
- 4. Click Clone Role.
- 5. Type new name for the role.
- Click Submit at the bottom of the page to confirm the modifications to the permissions.
  Note: When changing a single user from one role to another, you can edit that user's account rather than using the role management options.

#### To modify a user's role:

- 1. Go to Setup > User Admin.
- 2. Locate the name of the user you want to modify.
- 3. Click **Edit** next to the user's name.
- 4. Select the new role from the **Permissions Role** drop-down.
- 5. Click **Update User** to update the user role.